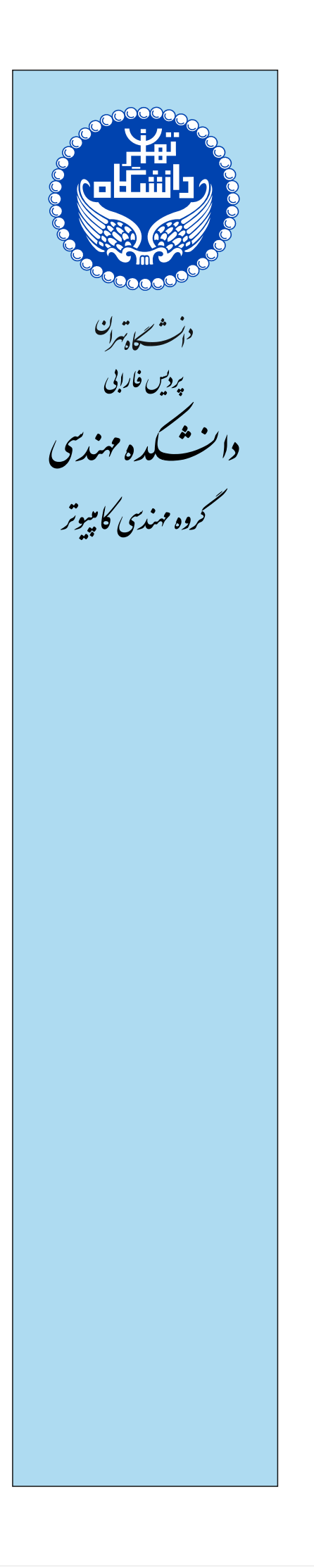

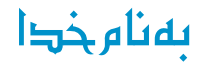

# دستور کار آزمایشگاه شبکههای کامپیوتری

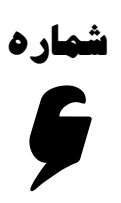

پیکربندی و راهاندازی SSH

**SSH Configuration and Setup** 

تا اینجا با config کردن device از طریق بستر IP آشنا شدیم. در شبکههای بزرگ بستههای ما از بسترهای مختلفی عبور میکنند. در telnet بستههای ارسالی به صورت text text یا به عبارتی متن رمز نشده هستند و احتمال sniff شدن (استراق سمع) وجود دارد. درنتیجه از پروتکل دیگری به اسم SSH استفاده می شود که همان قابلیت telnet را به همراه امکان رمزنگاری بستههای ارسالی بین client/server برای ما فراهم می آورد.

**نکته**:IOS سوئیچ حتماً باید قابلیت رمز گذاری/ encryption داشته باشد و گرنه SSH را ساپورت نمی کند. اگر دستور show ver را در سوئیچ زدید و K9 بود، این قابلیت را دارد.

Switch#show version Cisco IOS Software, C3560 Software (C3560-ADVIPSERVICE<mark>SK9-</mark>M), Version 12.2(37)SE1, RELEASE SOFTWARE (fc1) Copyright (c) 1986-2007 by Cisco Systems, Inc. Compiled Thu 05-Jul-07 22:22 by pt\_team Image text-base: 0x00003000, data-base: 0x01500000 ROM: C3560 Boot Loader (C3560-HBOOT-M) Version 12.2(25r)SEC, RELEASE SOFTWARE (fc4) System returned to ROM by power-on This product contains cryptographic features and is subject to United States and local country laws governing import, export, transfer and use. Delivery of Cisco cryptographic products does not imply third-party authority to import, export, distribute or use encryption. Importers, exporters, distributors and users are responsible for compliance with U.S. and local country laws. By using this product you agree to comply with applicable laws and regulations. If you are unable to comply with U.S. and local laws, return this product immediately. A summary of U.S. laws governing Cisco cryptographic products may be found at: http://www.cisco.com/wwl/export/crypto/tool/stqrg.html

در این سناریو یک سوئیچ 3560 قرار میدهیم و ابتدا برای تنظیمات اولیه، کامپیوتری را از طریق کابل کنسول به دستگاه وصل میکنیم و ssh را راه اندازی مینماییم. دو end device دیگر را نیز به سوئیچ وصل میکنیم، بر روی آنها IP تنظیم مینماییم و داریم:

#### Vlan 1 192.168.1.100

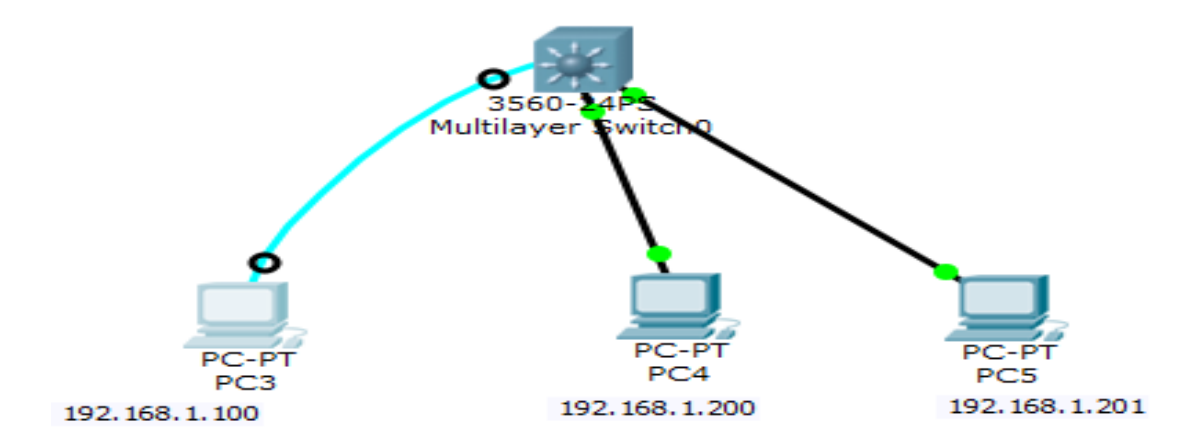

برای پیکربندی SSH:

۱۰. به سوئیچ IP میدهیم.

```
Switch#en
Switch#conf t
Enter configuration commands, one per line. End with CNTL/Z.
Switch(config)#interface vlan 1
Switch(config-if)#no shutdown
Switch(config-if)#
%LINK-5-CHANGED: Interface Vlan1, changed state to up
%LINEPROTO-5-UPDOWN: Line protocol on Interface Vlan1, changed state to up
Switch(config-if)#ip address 192.168.1.100 255.255.255.0
```

براي اطمينان از برقرار بودن ارتباطات از كامپيوترهاي موجود ping.192.168.1.100 مي كنيم.

```
Packet Tracer PC Command Line 1.0
PC>ping 192.168.1.100
Pinging 192.168.1.100 with 32 bytes of data:
Reply from 192.168.1.100: bytes=32 time=64ms TTL=255
Reply from 192.168.1.100: bytes=32 time=0ms TTL=255
Reply from 192.168.1.100: bytes=32 time=0ms TTL=255
Ping statistics for 192.168.1.100:
    Packets: Sent = 4, Received = 4, Lost = 0 (0% loss),
Approximate round trip times in milli-seconds:
    Minimum = 0ms, Maximum = 64ms, Average = 16ms
PC>
```

۲. Line vty را امن می کنیم.

دقیقاً همانند Telnet میتوان این لاین را امن کرد:

```
Switch‡conf t
Enter configuration commands, one per line. End with CNTL/Z.
Switch(config)‡username Network password test
Switch(config)‡line vty 0 15
Switch(config-line)‡login local
Switch(config-line)‡exit
Switch(config)‡enable secret 123
. (hostname) در اعوض می کنیم (hostname).
Switch(config)‡hostname Netlab
Netlab(config)‡
Netlab(config)‡ip domain-name az.lab
. (Domain-name )[ei]um o.esua.
. (borname) الازايش می دهيم.
. (borname) الازايش می دهيم.
```

برای این که ارتباط میان device و pc ای که بر روی آن میخواهیم SSH بزنیم امن باشد، در بحث encryption از دو کلید استفاده میشود (رمزنگاری نامتقارن). هرچیزی که با public key رمز شود، با private key معادل آن باز میشود و بالعکس.

Switch>en

| صفحه ۴ از ۸ | دستورکار شمارهی ۶ | آزمایشگاه شبکههای کامپیوتری |
|-------------|-------------------|-----------------------------|
|-------------|-------------------|-----------------------------|

سوئيچ مربوطه يک public key و يک private key برای خود دارد، در هنگام اتصال يک کامپيوتر به آن سوئيچ، public key را در اختیار کامپیوتر قرار میدهد. کامپیوتر بستههای ارسالی خود را با آن کلید رمز و ارسال میکند و سوئیچ بستهها را با private key خود باز می نماید. Netlab(config) #crypto key generate rsa The name for the keys will be: Netlab.az.lab Choose the size of the key modulus in the range of 360 to 2048 for your General Purpose Keys. Choosing a key modulus greater than 512 may take a few minutes. How many bits in the modulus [512]: 1024 % Generating 1024 bit RSA keys, keys will be non-exportable...[OK] Netlab(config) # در اینجا طول کلید را می پرسد که ما در اینجا ۱۰۲۴ قرار دادهایم. هر چه این طول بیشتر باشد شکستن رمز سختتر است. مىتوان public key را ديد: Netlab#show crypto key mypubkey rsa % Key pair was generated at: 0:59:53 UTC Mar 1 1993 Key name: Netlab.az.lab Storage Device: not specified Usage: General Purpose Key Key is not exportable. Key Data: 00007b39 00006ee6 00007062 0000419a 00004b5c 00007a88 0000799a 000040d6 00001f3d 00002366 000045be 00006b6a 000048bf 00002866 00003a71 0000697d 0000043d 00007604 00006d89 000027a2 000041cf 00005a8e 0000586d 4cac % Key pair was generated at: 0:59:53 UTC Mar 1 1993 Key name: Netlab.az.lab.server Temporary key Usage: Encryption Key Key is not exportable. Key Data: 000013c9 00004a93 00005ac1 000041c4 00006685 00004999 00005046 000000ъ8 00006563 00004b0e 00003dfb 00001c96 0000310d 00001f81 00005a89 0000387a 00004b00 00004212 000075dd 000060a4 00005a48 00001a27 00000417 79cd Netlab# این همان کلیدی است که باید در اختیار client قرار بگیرد. telnet-server به صورت پیش فرض بر روی سوئیچ فعال است، اما ssh-server فعال نیست در صورتی که دستور زیر را اجرا کنیم، داریم: Netlab>en Netlab#conf t Enter configuration commands, one per line. End with CNTL/Z. Netlab(config) #line vtv 0 15 Netlab(config-line) #transport input ? All protocols all none No protocols ssh TCP/IP SSH protocol telnet TCP/IP Telnet protocol بهطور پیشفرض، telnet فعال است و برای فعال نمودن ssh باید مقابل این دستور ssh را قرار بدهیم. گزینه all جهت فعال نمودن هر دو حالت و none غیرفعال بودن هر دو حالت است. Netlab(config-line) #transport input all

می توانیم مشخصات SSH را مشاهده کنیم:

```
Netlab#show ip ssh
SSH Enabled - version 1.99
Authentication timeout: 120 secs; Authentication retries: 3
این مقادیر پیش فرض را می توان تغییر داد. به عنوان مثال می توان تعداد دفعات تلاش برای authentication را به ۲ تغییر داد که این
          مقدار از ۰ تا ۵ قابل تغییر است و نیز می توان زمان برای صورت گرفتن atuthentication را به عنوان مثال ۶۰ قرار داد.
Netlab(config) #ip ssh ?
  authentication-retries Specify number of authentication retries
                            Specify SSH time-out interval
  time-out
  version
                            Specify protocol version to be supported
Netlab(config) #ip ssh aut
Netlab(config) #ip ssh authentication-retries 2
Netlab(config) #ip ssh time-out 60
Netlab(config) #do show ip ssh
SSH Enabled - version 1.99
Authentication timeout: 60 secs; Authentication retries: 2
Netlab(config)#
```

تا به اینجا ssh-server فعال شده است. کلاینت هم باید ssh-server را داشته باشد به طور پیشفرض ssh-server در ویندوز فعال نیست و از طریق applicationهایی مانند putty میتوانیم یک ارتباط ssh و یک آدرس داشته باشیم.

| 🔀 PuTTY Configuration                                                                       | п                                                                |                        |  |
|---------------------------------------------------------------------------------------------|------------------------------------------------------------------|------------------------|--|
| Category:                                                                                   |                                                                  |                        |  |
| Session                                                                                     | Basic options for your PuTTY session                             |                        |  |
| Logging<br>Terminal<br>Keyboard                                                             | Specify the destination you want to<br>Host Name (or IP address) | Connect to<br>Port     |  |
| Features                                                                                    | Connection type:<br>Raw Telnet Rlogin SSH Serial                 |                        |  |
| Appearance<br>Behaviour<br>Translation<br>Selection                                         | Load, save or delete a stored session<br>Saved Sessions          |                        |  |
| ⊂ Colours<br>⊂ Connection<br>− Data<br>− Proxy<br>− Telnet<br>− Rlogin<br>⊕ SSH<br>− Serial | Default Settings                                                 | Load<br>Save<br>Delete |  |
|                                                                                             | Close window on exit:<br>Always Never Only on clean exit         |                        |  |
| About                                                                                       | Open                                                             | Cancel                 |  |

برای اتصال ssh می توانید از نرمافزارهای جانبی مانند putty استفاده کنید.

در محیط Packet-Tracer برای تست ssh میتوان بر روی کامپیوتری که قصد برقراری ارتباط ssh را داریم کلیک کنیم و در محیط command prompt دستور زیر را تایپ کنیم:

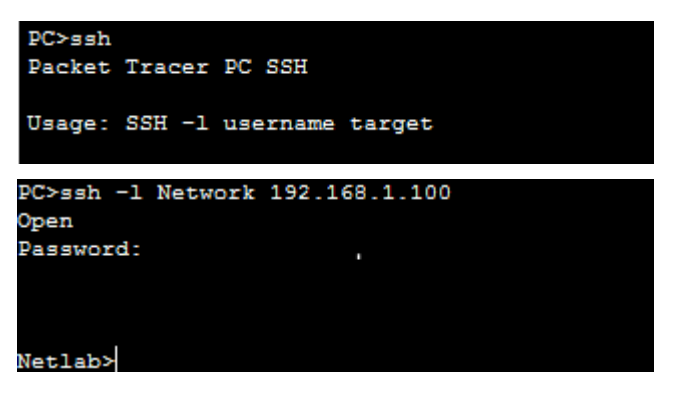

حال وارد مود enable میشویم:

| صفحه ۶ از ۸ | دستورکار شمارهی ۶ | آزمایشگاه شبکههای کامپیوتری |
|-------------|-------------------|-----------------------------|
|-------------|-------------------|-----------------------------|

حال توانستيم به device، ssh ،device بزنيم.

Netlab≻en Password: Netlab#

| دستورکار شمارهی ۶ | آزمایشگاه شبکههای کامپیوتری |
|-------------------|-----------------------------|
|                   | دستورکار شمارهی ۶           |

### Banner

بنر/ Banner پیغامی است که توسط admin بر روی سوئیچ تنظیم میشود تا در هنگام ورود به نمایش گذاشته شود و در مود ۳ نوشته میشود.

بنر نباید اطلاعاتی در خصوص اینکه سوئیچ در کجا و چه استفادهای دارد، بدهد و نباید تهدیدآمیز باشد.

بنرها براساس اینکه در کدام قسمت نمایش داده شوند انواع مختلفی دارند،

| Netlab(co | onfig | g) ‡banneı | c ?  |     |     |        |  |
|-----------|-------|------------|------|-----|-----|--------|--|
| login     | Set   | login ba   | anne | ar. |     |        |  |
| motd      | Set   | Message    | of   | the | Day | banner |  |

Banner login در زمانی نمایش داده می شود که کاربر می خواهد به device وارد شود.

Banner motd پیامی را بهصورت موقت ارسال مینماید و قبل از صفحهی ورود به سوئیچ نمایش داده می شود.

#### می خواهیم از طریق banner ،ssh را فعال نماییم:

نحوهی استفاده از این دستور بدینصورت است که یک علامت که در متن قرار نیست از آن استفاده کنم، به کار میبریم و پس از آن متن و در انتها جهت خارج شدن از محیط text editor مجدداً علامت تعیین شده را می گذاریم.

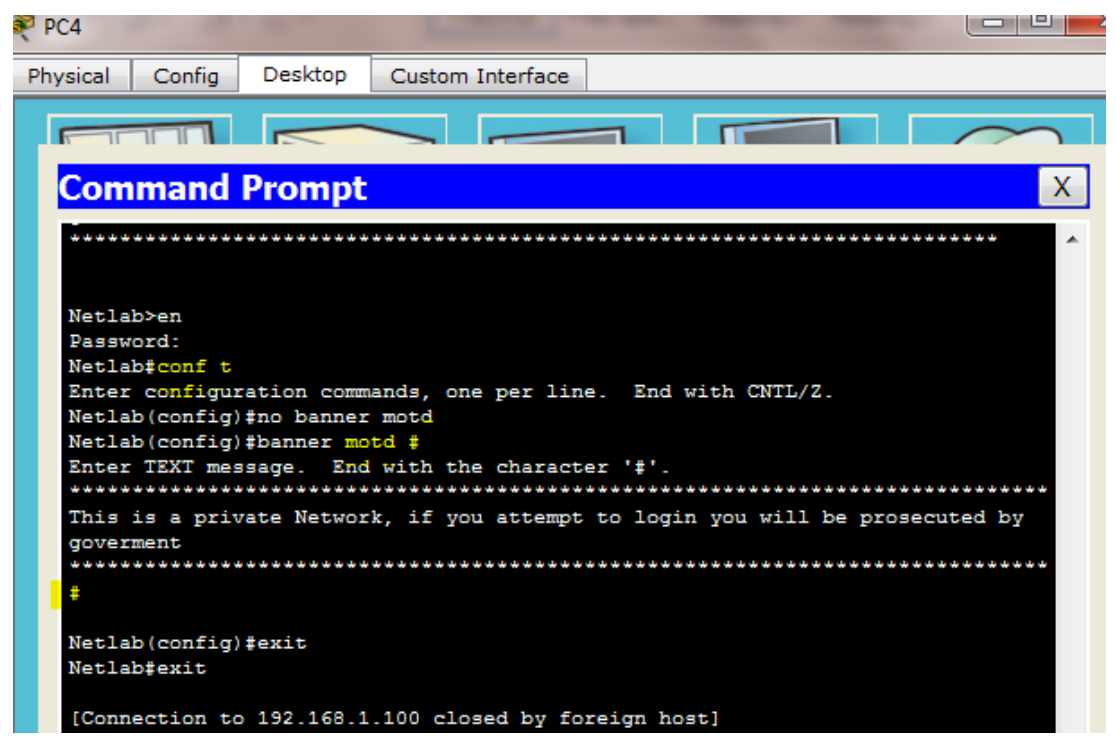

حال show running-config را وارد می کنیم تا متوجه تغییرات شویم.

مجدداً از محيط خارج می شويم و دوباره وارد می شويم. مشاهده می کنيم که پيغام ظاهر می شود:

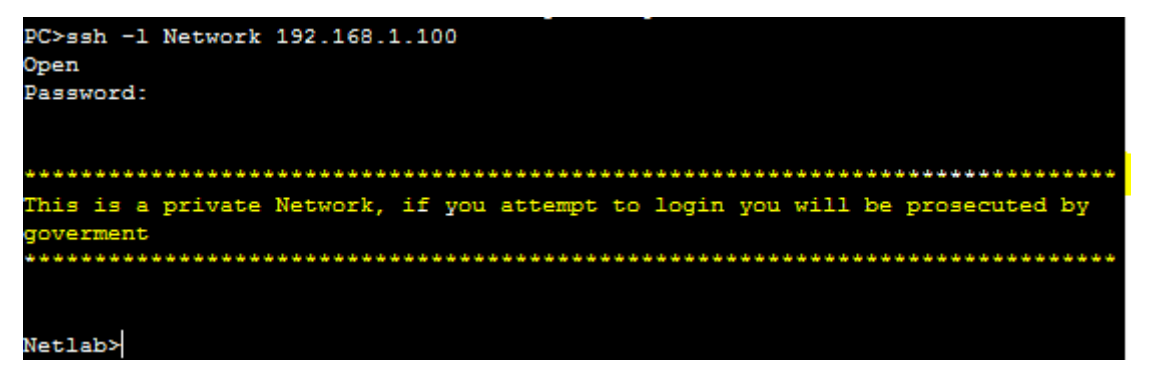

| دستورکار شمارهی ۶ | آزمایشگاه شبکههای کامپیوتری |
|-------------------|-----------------------------|
|                   | دستورکار شمارهی ۶           |

## Login Time out

هنگام اتصال از طریق کنسول یا ریموت (telnet) اگر بعد از مدت زمانی فعالیتی انجام ندهیم از محیط خارج خواهیم شد. این زمان را میتوان تنظیم کرد، بهتر است نه خیلی کم و نه خیلی طولانی باشد (۳ دقیقه زمان خوبی است). اگر به جای دقیقه و ثانیه هر دو را صفر بدهیم، این timer غیرفعال میشود.

Netlab>en Password: Netlab#conf t Enter configuration commands, one per line. End with CNTL/Z. Netlab(config)#line console 0 Netlab(config-line)#exec-time ثانیه دقیقه Netlab(config-line)#exit Netlab(config)#line vty 0 15 Netlab(config-line)#exec-time ثانیه دقیقه